# 在Meraki中配置MX第7層地理位置限制和故障排除

## 目錄

| <u>簡介</u>          |
|--------------------|
| <u>必要條件</u>        |
| <u>需求</u>          |
| <u>採用元件</u>        |
| <u>配置第7層地理位置限制</u> |
| 驗證和疑難排解            |
| 相關資訊               |

# 簡介

本文檔介紹如何在Meraki MX裝置中配置MX第7層防火牆規則並對其進行故障排除。

## 必要條件

#### 需求

思科建議您瞭解以下主題:

- 瞭解基本的Meraki軟體定義的廣域網(SD-WAN)解決方案
- 瞭解基本的Meraki MX裝置產品概述

#### 採用元件

本文件所述內容不限於特定軟體和硬體版本。

本文中的資訊是根據特定實驗室環境內的裝置所建立。文中使用到的所有裝置皆從已清除(預設) )的組態來啟動。如果您的網路運作中,請確保您瞭解任何指令可能造成的影響。

## 配置第7層地理位置限制

1.登入到Meraki儀表板。

2.導航到要應用第7層防火牆規則的裝置或HUB MX。

3.導航至 Security > SD-WAN > Configure > Firewall.

| Security & SD-WAN | MONITOR          | CONFIGURE                |
|-------------------|------------------|--------------------------|
| ×                 | Appliance status | Addressing & VLANs       |
|                   | Spare status     | DHCP                     |
|                   | Security center  | Firewall                 |
|                   | Route table      | Site-to-site VPN         |
|                   |                  | Client VPN               |
|                   |                  | Active Directory         |
|                   |                  | SD-WAN & traffic shaping |
|                   |                  | Threat protection        |
|                   |                  | Content filtering        |
|                   |                  | Access control           |
|                   |                  | Splash page              |
|                   |                  | Wireless concentrator    |

4.根據要求,定位至第7層規則,您可以在其中對具有來往和來往流量的國家/地區應用「拒絕」規 則。

Layer 7

| Firewall rules | # Policy                    | Application                                 |                                        | Actions |
|----------------|-----------------------------|---------------------------------------------|----------------------------------------|---------|
|                | 1 Deny<br><u>Add a laye</u> | Countries • • • • • • • • • • • • • • • • • | Traffic to/from<br>Traffic not to/from | ↔ ×     |

5.此處有兩個選項可供您選擇限制來自不同地理位置選定國家/地區的流量。您可以在同一規則中為 多個國家/地區新增策略。

#### Layer 7

|              | in ronoy                                                     | Application                                    |                            |                                                                                                    | Actions  |
|--------------|--------------------------------------------------------------|------------------------------------------------|----------------------------|----------------------------------------------------------------------------------------------------|----------|
|              | 1 Deny                                                       | Countries                                      | ▼ Traffic to/from ▼        |                                                                                                    |          |
|              | Add a laye                                                   | r 7 firewall rule                              |                            | Afghanistan                                                                                                    | <u>^</u> |
|              |                                                              |                                                |                            | Aland Islands                                                                                                    |          |
|              |                                                              |                                                |                            | Albania                                                                                                    |          |
|              |                                                              |                                                |                            | Algeria                                                                                                    |          |
|              |                                                              |                                                |                            | American Samoa                                                                                                    |          |
|              |                                                              |                                                |                            | Andorra                                                                                                    |          |
|              |                                                              |                                                |                            | Angola                                                                                                    |          |
|              |                                                              |                                                |                            | Anguilla                                                                                                    |          |
|              |                                                              |                                                |                            | Antarctica                                                                                                    |          |
|              |                                                              |                                                |                            | Antiqua and Barbuda                                                                                                    | ~        |
|              |                                                              |                                                |                            |                                                                                                    |          |
| rewall rules | # Policy                                                     | Application                                    |                            |                                                                                                    | Actions  |
| ewall rules  | # Policy                                                     | Application                                    | Traffic not to/from        | )                                                                                                    | Actions  |
| ewall rules  | # Policy 1 Deny                                              | Application Countries                          | v Traffic not to/from v    | Afghanistan                                                                                                    | Actions  |
| ewall rules  | # Policy 1 Deny Add a laye                                   | Application<br>Countries<br>er 7 firewall rule | Traffic not to/from      v | Afghanistan<br>Aland Islands                                                                                                    | Actions  |
| ewall rules  | <ul><li># Policy</li><li>1 Deny</li><li>Add a laye</li></ul> | Application<br>Countries<br>er 7 firewall rule | ▼ Traffic not to/from ▼    | Afghanistan<br>Aland Islands<br>Albania                                                                                           | Actions  |
| rewall rules | # Policy<br>1 Deny<br>Add a laye                             | Application<br>Countries<br>er 7 firewall rule | ▼ Traffic not to/from v    | Afghanistan<br>Aland Islands<br>Albania<br>Algeria                                                                                | Actions  |
| ewall rules  | # Policy<br>1 Deny<br>Add a lay                              | Application<br>Countries<br>er 7 firewall rule | Traffic not to/from      v | Afghanistan<br>Aland Islands<br>Albania<br>Algeria<br>American Samoa                                                              | Actions  |
| ewall rules  | <ul><li># Policy</li><li>1 Deny</li><li>Add a laye</li></ul> | Application<br>Countries<br>er 7 firewall rule | ▼ Traffic not to/from ▼    | Afghanistan<br>Aland Islands<br>Albania<br>Algeria<br>American Samoa<br>Andorra                                                   | Actions  |
| ewall rules  | # Policy<br>1 Deny<br>Add a laye                             | Application<br>Countries<br>er 7 firewall rule | Traffic not to/from        | <br>Afghanistan<br>Aland Islands<br>Albania<br>Algeria<br>American Samoa<br>Andorra<br>Angola                                     | Actions  |
| ewall rules  | # Policy<br>1 Deny<br>Add a lay                              | Application<br>Countries<br>er 7 firewall rule | ▼ Traffic not to/from ▼    | Afghanistan<br>Aland Islands<br>Albania<br>Algeria<br>American Samoa<br>Andorra<br>Angola<br>Anguilla                             | Actions  |
| ewall rules  | # Policy<br>1 Deny<br>Add a lay                              | Application<br>Countries<br>er 7 firewall rule | ▼ Traffic not to/from ▼    | <br>Afghanistan<br>Aland Islands<br>Albania<br>Algeria<br>American Samoa<br>Andorra<br>Angola<br>Angola<br>Anguilla<br>Antarctica | Actions  |

#### 驗證和疑難排解

1.您需要驗證有問題的應用程式IP及其託管域位置,並且Meraki網路中的使用者無法使用該應用程 式的服務。

為此,您可以搜尋網際網路上可用的任何IP定位器,然後您需要將其與Meraki通過MaxMind網站利用的地域IP服務進行比較,如連結中所述;<u>https://www.maxmind.com/en/geoip-demo。</u>

2.此外,您必須驗證使用託管國家/地區名稱和允許的流量定義的Meraki MX第7層規則。 此處,您必須確保在maxmind.com中正確定義了託管國家/地區位置,因為Meraki僅使用此處提到的 位置服務。

| MAXMIND | Products v | Support ~ | Developers v | Company ~ | Blog | Contac |
|---------|------------|-----------|--------------|-----------|------|--------|
| AXMIND  | Products ~ | Support ~ | Developers v | Company ~ | Blog |        |

#### GeoIP2 Databases Demo

| now Sidebar > |     |  |  |
|---------------|-----|--|--|
| ddresses      |     |  |  |
|               |     |  |  |
|               |     |  |  |
|               |     |  |  |
|               |     |  |  |
|               |     |  |  |
|               |     |  |  |
|               |     |  |  |
|               | 11. |  |  |

Submit

3.有時MaxMind反映特定IP的託管位置更新錯誤,在這種情況下,您必須聯絡Cisco Meraki支援團 隊,並需要從MaxMind更正此問題。

4.在此類快速解決方法中,您可以臨時定義在maxmind.com中反映到Meraki MX第7層FW規則的位置。

## 相關資訊

- https://documentation.meraki.com/General\_Administration/Cross-Platform\_Content/Layer\_3 and 7\_Firewall\_Processing\_Order
- •對於Meraki支援案例 通過Meraki控制面板提出該案例,或者通過電話聯絡他們。檢視此處 ; <u>https://meraki.cisco.com/meraki-support/overview/#tabs</u>
- 技術支援與文件 Cisco Systems

#### 關於此翻譯

思科已使用電腦和人工技術翻譯本文件,讓全世界的使用者能夠以自己的語言理解支援內容。請注 意,即使是最佳機器翻譯,也不如專業譯者翻譯的內容準確。Cisco Systems, Inc. 對這些翻譯的準 確度概不負責,並建議一律查看原始英文文件(提供連結)。